# Junta de Andalucía

Consejería de Salud y Familias

UNDACIÓN PROGRESO Y SALUD

# MANUAL PARA EL REGISTRO Y MATRICULACIÓN WEB

**IAVANTE** es la línea de la Fundación Progreso y Salud, perteneciente a la Consejería de Salud y Familias de la Junta de Andalucía, dedicada al entrenamiento sanitario para la adquisición de competencias profesionales y su evaluación a través de innovadoras metodologías de simulación sanitaria aplicadas en escenarios realistas y controladas por expertos en cada materia.

> Actualización en la atención multidisciplinar de Cuidados Paliativos er pacientes con Esclerosis Lateral

IAVANTE

Amiotrófica Avanzada

Bloque 2.Evaluación, abordaje respiratoria. Medidas de sopo ELA. Nutríción, disfagia y gast

Bloque disponible a partir dei us de o

QUÈ VOY & ADFENDELS In este segundo bloque, conocremos las herramen Imbién las complicaciones respiratonas y su tratamen

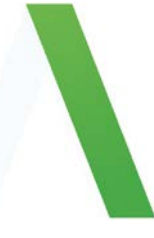

# **REGISTRO Y MATRICULACIÓN WEB:**

Para matricularte en cualquiera de nuestros cursos es preciso en primer lugar abrir tu cuenta o registrar una nueva cuenta de usuario en la web de IAVANTE:

#### www.iavante.es

Para ello hay un procedimiento específico dependiendo de si cuenta o no Documento Nacional de Identidad de España.

ALUMNADO CON NACIONALIDAD ESPAÑOLA: Siga el procedimiento indicado de la página 3 a 9.

ALUMNADO DE OTRAS NACIONALIDADES: Siga el procedimiento indicado en la página 10.

PROCEDIMIENTO DE MATRICULACIÓN PARA ALUMNADO DE NACIONALIDAD ESPAÑOLA:

Para matricularte pulsa el botón "Entrar", situado en la parte superior derecha de la página:

Imagen 1. Página de inicio de www.iavante.es. Botón de acceso a cuenta.

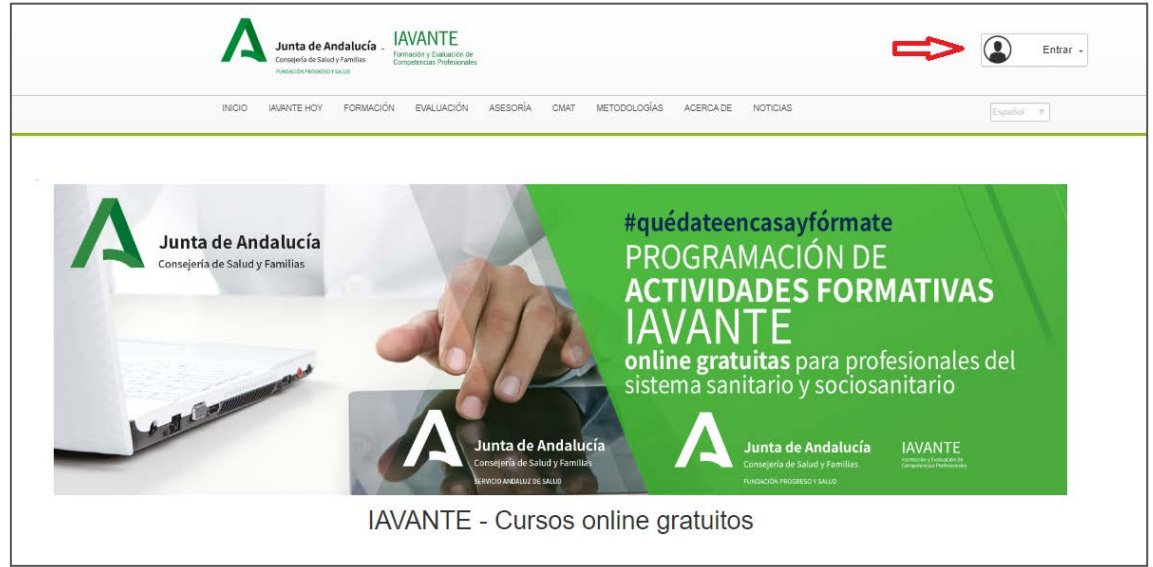

Se abrirá el formulario de acceso a la cuenta o de creación de nueva cuenta:

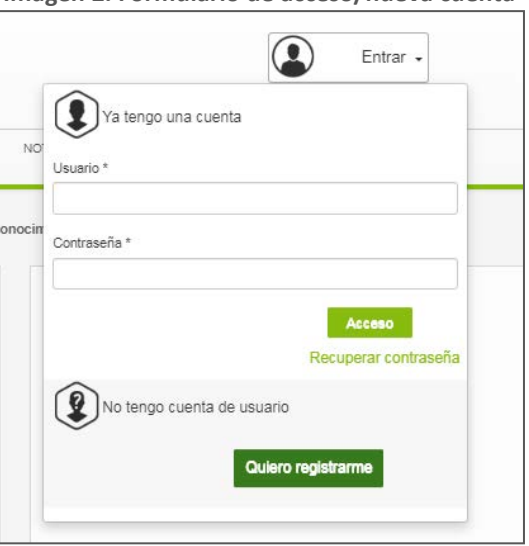

#### Imagen 2. Formulario de acceso/nueva cuenta

También podrás acceder al formulario de acceso a cuenta desde el botón verde incluido en la ficha del curso en el que tengas interés en matricularte:

|                                                                                | Junta de Andal<br>Censorio de Julidy Ferr                                                                                        | IAVANTE<br>formation y Exelusion for<br>Competencies Professionales                                                                                          |                                                                                                    |                                                                                                    | Entrar -                                                                                 |
|--------------------------------------------------------------------------------|----------------------------------------------------------------------------------------------------|----------------------------------------------------------------------------------------------------|----------------------------------------------------------------------------------------------------|----------------------------------------------------------------------------------------------------|------------------------------------------------------------------------------------------|
|                                                                                | INCIO IRVINTEHOY PO                                                                                                    | RMACIÓN EVALUACIÓN ASEBORÍA CM                                                                                                    | AT METODOLOGÍAS ACERCADE NO                                                                                                    | TCIAS                                                                                                    | [Lepalet                                                                                 |
|                                                                                | Seg                                                                                                    | uridad del paciente y co                                                                                                    | nciliación de la medica                                                                                                    | ición                                                                                                    |                                                                                          |
| Se trata de una activida<br>medicación en la interfa<br>básicos de seguridad y | t formativa encaminada a la mejora de la<br>se Atención Hospitalaria – Atención Prim<br>una parte práctica donde se profundizará | Segundad del Paciente en general y a la<br>aria y a la conciliación al alta hospitalaria,<br>n los conocimientos teóricos y se desarrol<br>conciliación de n | mejora del uso seguro y adecuado de lo<br>Es una actividad no presencial con un p<br>llarán las herramientas básicas para la i<br>nedicamentos. | os medicamentos en particular. En con-<br>sarte teórica breve donde se exponen la<br>dentificación y análisis de riesgos y la i | uteto a la conciliación de la<br>os conceptos y contenidos<br>mplantación efectiva de la |
| $\odot$                                                                        | •                                                                                                    |                                                                                                    |                                                                                                    | 8                                                                                                    |                                                                                          |
| Horas lectivas totales                                                         | Luger                                                                                                    | Inicio                                                                                                    | Plazas                                                                                                    | Créditos                                                                                                    | Precio                                                                                   |
| u.u. (u.uu nuas eleanny)                                                       | Formación Virtual                                                                                                    | 23-03-2020                                                                                                    | Si                                                                                                    | 0.00                                                                                                    | Matricula General<br>(Subvencionado)                                                     |
|                                                                                |                                                                                                    | F 🔽                                                                                                    | 📧 <                                                                                                    |                                                                                                    |                                                                                          |

O bien desde el enlace a **Matrículate** en el caso de que estés accediendo al curso desde la página del programa formativo:

Imagen 4. Página de programa formativo

|                                   | 1.                      | Junta d<br>Consejería de<br>PUNDACIÓN PROU | <b>e Andalucía</b><br>Salud y Familias<br>GRESO Y SALUO | IAVANTE<br>Formación y Evaluación<br>Competencias Profesion | n de<br>nales                        |                         |                       |                   |                    |                 |                      |                       | Entrar 🗸    |
|-----------------------------------|-------------------------|--------------------------------------------|---------------------------------------------------------|-------------------------------------------------------------|--------------------------------------|-------------------------|-----------------------|-------------------|--------------------|-----------------|----------------------|-----------------------|-------------|
|                                   | INICIO                  | IAVANTE HOY                                | FORMACIÓN                                               | EVALUACIÓN                                                  | ASESORÍA                             | CMAT                    | METODOLOGÍAS          | ACERCA DE         | NOTICIAS           | 5               |                      | Españo                | ol V        |
|                                   |                         |                                            |                                                         | Pi                                                          | rogram                               | a For                   | mativo                |                   |                    |                 |                      |                       |             |
| Acción Formativa                  |                         |                                            |                                                         |                                                             |                                      |                         |                       |                   | Nº de Ed           | iciones         |                      | Provincia             | 15          |
| Búsqueda de informa               | ación en la r           | red sobre enf                              | ermedades r                                             | aras en la prá                                              | ctica clínica                        |                         |                       |                   | 1                  |                 | Form                 | Formación Virtual (1) |             |
|                                   | Formació                | ón Virtual (1) - Bú:                       | squeda de inform                                        | ación en la red sol                                         | bre enfermedad                       | les raras er            | n la práctica clínica | (ER-005)          |                    |                 |                      |                       |             |
| Lugar de<br>Realización De        | Centros<br>estinatarios |                                            |                                                         | Perfil                                                      | Destinatarios                        |                         |                       |                   | Fecha de<br>Inicio | Fecha de<br>Fin | Dias<br>Presenciales | Nº Plazas             | Matricula   |
| Plataforma Online Forr<br>IAVANTE | mación abierta          | Profesionales sani                         | itarios (Medicina, E                                    | Enfermería, Biología<br>Atención Pri                        | , Biomedicina, F<br>maria y Hospital | isioterapia, I<br>aria. | Psicología clínica, F | armacia, etc.) de | 23-03-2020         | 30-08-<br>2020  |                      | Plotes<br>Ilimi adas  | Matricúlate |
| Dolor en urgencias                |                         |                                            |                                                         |                                                             |                                      |                         |                       |                   | 1                  |                 | Form                 | nación Virt           | ual (1)     |
| Entrenamiento básic               | o en electro            | cardiografía                               |                                                         |                                                             |                                      |                         |                       |                   | 1 For              |                 | Form                 | Formación Virtual (1) |             |
| Introducción a las ur             | gencias para            | a profesional                              | es de la Med                                            | icina                                                       |                                      |                         |                       |                   | 1                  |                 | Form                 | nación Virt           | ual (1)     |
| Investigación en salu             | ud                      |                                            |                                                         |                                                             |                                      |                         |                       |                   | 1                  |                 | Form                 | nación Virt           | ual (1)     |

4

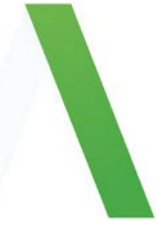

# CREACIÓN DE CUENTA

# SI YA TENGO CUENTA:

Si ya tienes cuenta en la web de la Línea IAVANTE tendrás que introducir tu nombre de usuario, tu contraseña y pulsar el botón "Acceso" para matricularte en el curso que deseas.

# SI NO RECUERDO LAS CLAVES DE ACCESO

Si no recuerdas tus claves de acceso o el sistema te indica que ya te has registrado anteriormente, puedes recuperar la información de acceso desde el botón de "Entrar" de la página de inicio, regresando y haciendo clic en "Recuperar contraseña".

| lr | magen 5. Aviso de usuario ya registrado.      |
|----|-----------------------------------------------|
|    |                                               |
|    | El nif ya ha sido registrado con anterioridad |
|    |                                               |
|    | ٢                                             |
|    | Registro                                      |
|    |                                               |

Imagen 6: enlace a Recuperar contraseña

| Ya tengo una cuenta        |                      |
|----------------------------|----------------------|
| Usuario *                  |                      |
|                            |                      |
| Contrasena -               |                      |
|                            | Acceso               |
|                            | Recuperar contraseña |
| No tengo cuenta de usuario |                      |
| Quiero reg                 | jistrarme            |

Te solicitaremos en este paso el correo electrónico o el teléfono con el que te hayas registrado anteriormente en la web de IAVANTE y te enviaremos tu nombre de usuario y contraseña:

| Sistema integral de gestión por cor         |                                                                               |
|---------------------------------------------|-------------------------------------------------------------------------------|
| Obtent<br>Introduzca su dirección de<br>Cor | er Contraseña<br>e correo electrónico o su teléfono móvil<br>rreo electrónico |
| т                                           | celéfono móvil                                                                |
| L                                           | Erniar                                                                        |

Imagan 7: formulario de Obtener contraçõe

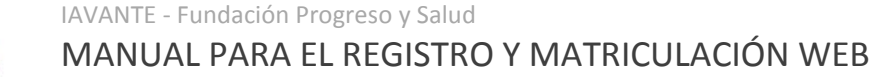

Si pasados unos minutos no te ha llegado el correo electrónico o el SMS con tus credenciales probablemente quiere decir que te hayas registrado con otra dirección o teléfono. En este caso, debes ponerte en contacto con el equipo de soporte en esta dirección de correo electrónico y resolveremos tu caso en el menor espacio de tiempo posible: <u>competenciast.iavante.fps@juntadeandalucia.es</u>

#### SI NO TENGO CUENTA DE USUARIO/A

Si no tienes cuenta en la web de IAVANTE tienes que registrarte primero pulsando el botón "Quiero registrarme" y completar tus datos personales y de contacto.

| Ya tengo una cuenta        |
|----------------------------|
| Usuario *                  |
|                            |
| Contraseña *               |
| Acceso                     |
| Recuperar contraseña       |
| No tengo cuenta de usuario |
| Quiero registrarme         |

#### Imagen 9. Formulario de registro de nueva cuenta.

|                                                  | (2)<br>Registro             |                                                                                                    |
|--------------------------------------------------|-----------------------------|----------------------------------------------------------------------------------------------------|
| Nombre *                                         | Teléfono *                  | Nombre de usuario *                                                                                                    |
| Primer Apellido *                                | Correo electrónico *        | Fortaleza de la contraseña:                                                                                                    |
| Segundo Apellido                                 | Dirección *                 | Contraseña *                                                                                                    |
| NIF *                                            | Código Postal *             | Confirmar contraseña *                                                                                                    |
| Fecha de nacimiento *                            | Provincia *                 |                                                                                                    |
| Ene V 21 V 2020 V<br>Género *<br>- Seleccionar - | - Seleccionar -<br>Ciudad * | El nombre de usuario no puede tener espacios, tildes ni ñ. La contraseña debe cumplir los siguientes reguisitos.     Tener al menos ocho caracteres     Tener minicustes y mayúsculas     Tener minicustes y mayúsculas     oñ |

Una vez hayas completado esta información, pulsa el botón **Registrarse** y ya tendrás tu cuenta de usuario/a con el nombre de usuario y contraseña que hayas definido. Ten a mano el nombre de usuario y contraseña ya que te lo pediremos en el siguiente paso.

No enviamos emails con notificación de nombre de usuario y contraseña por lo que te recomendamos que guardes estos datos.

Si el registro se ha hecho correctamente verás el siguiente mensaje:

Imagen 10. Notificación de registro correcto.

Los datos del usuario se han guardado correctamente. Ya puede iniciar sesión en la parte superior derecha de la pantalla.

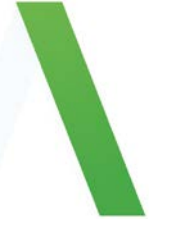

#### IAVANTE - Fundación Progreso y Salud

# MANUAL PARA EL REGISTRO Y MATRICULACIÓN WEB

Una vez registrado correctamente pulsa "Entrar" en el botón de acceso de la parte superior derecha de la página:

Imagen 11. Página de inicio de www.iavante.es. Botón de acceso a cuenta.

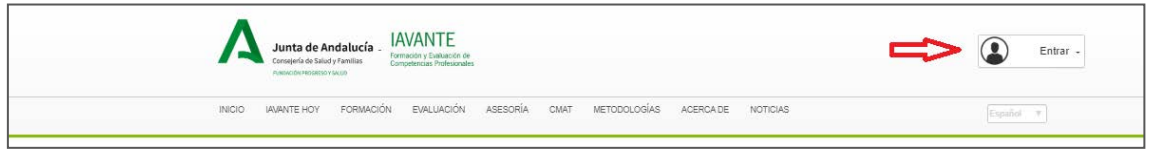

Introduce tu nombre de usuario y contraseña recién generados y pulsa en el botón "Acceso":

Imagen 12. Formulario de acceso/nueva cuenta

| Ya tengo     | una cuenta           |
|--------------|----------------------|
| Usuario *    |                      |
|              |                      |
| Contraseña * |                      |
|              |                      |
|              | Acceso               |
|              | Recuperar contraseña |
| No topoo     | suesta de unuaria    |
| Vo tengo     | cuenta de usuano     |
|              |                      |

El modo de comprobar que estás accediendo con tu perfil correctamente es que verás el nombre de usuario de tu cuenta al lado del icono en el botón de acceso:

# Integration Provide a status progration Integration Provide a status progration Integration Provide a status progration Integration Provide a status progration Integration Provide a status progration Integration Provide a status progration Integration Provide a status progration Integration Provide a status progration Integration Provide a status progration Integration Provide a status progration Integration Provide a status progration Integration Provide a status progration Integration Provide a status progration Provide a status program progration Provide a status program program progra

Imagen 13. Botón de acceso con usuario ya registrado

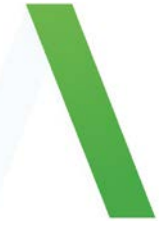

# MATRICULACIÓN EN UN CURSO

Ya tienes cuenta personal en <u>www.iavante.es</u>. Ahora selecciona el curso que te interesa y haz clic en el botón de matriculación disponible en la ficha web del curso:

|                                                                                 | Junta de Andal<br>Censorio de Salaty tem                                                                                       | IAVANTE<br>Immeter y Lassouri en<br>Comperences Polysicales                                                                                                    |                                                                                                    |                                                                                                    | Entrar -                                                                                |
|---------------------------------------------------------------------------------|----------------------------------------------------------------------------------------------------|----------------------------------------------------------------------------------------------------|----------------------------------------------------------------------------------------------------|----------------------------------------------------------------------------------------------------|-----------------------------------------------------------------------------------------|
|                                                                                 | INCID IRVINITE HOY FO                                                                                                    | RMACIÓN EVALUACIÓN ASESORÍA CMA                                                                                                    | T METODOLOGIAS ACERCADE NOT                                                                                                    | 1048                                                                                                    | Liquitet 9                                                                              |
|                                                                                 | Segu                                                                                                    | uridad del paciente y cor                                                                                                    | nciliación de la medica                                                                                                    | ción                                                                                                    |                                                                                         |
| Se trata de una actividad<br>medicación en la interfa<br>básicos de seguridad y | tormativa encaminada a la mejora de la<br>se Asención Hospitalaria – Atención Prim<br>Ina parte práctica donde se profundizará | Segundad del Paciente en general y a la n<br>aria y a la conciliación al alta hospitalaria, i<br>in los conocimientos teóricos y se desarroll<br>conciliación de m | nejora del uso seguro y adecuado de lo<br>Es una actividad no presencial con un pr<br>arán las herramientas básicas para la id<br>edicamentos. | s medicamentos en particular. En cons<br>arte teórica breve donde se exponen la<br>tentificación y análisis de riesgos y la i | reto a la conciliación de la<br>is conceptos y contenidos<br>mplantación efectiva de la |
| $\odot$                                                                         | •                                                                                                    |                                                                                                    |                                                                                                    | 8                                                                                                    |                                                                                         |
| Horas lectivas totales                                                          | Luger                                                                                                    | Inicio                                                                                                    | Plazas                                                                                                    | Créditos                                                                                                    | Precio                                                                                  |
| ou co (co.oc noras elearning)                                                   | Formación Virtual                                                                                                    | 23-03-2020                                                                                                    | Si                                                                                                    | 0.00                                                                                                    | Matricula General<br>(Subvencionado)                                                    |
|                                                                                 |                                                                                                    |                                                                                                    |                                                                                                    |                                                                                                    |                                                                                         |
|                                                                                 |                                                                                                    | D 🔽 I                                                                                                    |                                                                                                    |                                                                                                    |                                                                                         |

O bien desde el enlace a **Matrículate** en el caso de que estés accediendo al curso desde la página del programa formativo:

|                              |                                                                                   | Junta de Andalucía<br>Consejería de Salad y Familias<br>FUNDACIÓN PROFIESO Y SALLO | IAVANTE<br>Formación y Euklusción de<br>Competencias Profesionales  |                            |                       |                  |                    |                 |                       |                       | Entrar 🗸    |
|------------------------------|-----------------------------------------------------------------------------------|------------------------------------------------------------------------------------|---------------------------------------------------------------------|----------------------------|-----------------------|------------------|--------------------|-----------------|-----------------------|-----------------------|-------------|
|                              | INICIO                                                                            | IAVANTE HOY FORMACIÓN                                                              | EVALUACIÓN ASESORÍA                                                 | CMAT                       | METODOLOGÍAS          | ACERCA DE        | NOTICIAS           |                 |                       | Españo                | v I         |
|                              |                                                                                   |                                                                                    | Program                                                             | na Forr                    | mativo                |                  |                    |                 |                       |                       |             |
| Acción Format                | iva                                                                               |                                                                                    |                                                                     |                            |                       |                  | Nº de Ed           | iciones         |                       | Provincia             | s           |
| Búsqueda de in               | Búsqueda de información en la red sobre enfermedades raras en la práctica clínica |                                                                                    |                                                                     |                            |                       |                  | 1                  |                 | Formación Virtual (1) |                       |             |
|                              | Formació                                                                          | ón Virtual (1) - Búsqueda de inforr                                                | nación en la red sobre enfermeda                                    | ides raras en              | la práctica clínica ( | ER-005)          |                    |                 |                       |                       |             |
| Lugar de<br>Realización      | Centros<br>Destinatarios                                                          |                                                                                    | Perfil Destinatarios                                                |                            |                       |                  | Fecha de<br>Inicio | Fecha de<br>Fin | Días<br>Presenciales  | Nº Plazas             | Matricula   |
| Plataforma Online<br>IAVANTE | Formación abierta                                                                 | Profesionales sanitarios (Medicina,                                                | Enfermerís, Biologís, Biomedicins, I<br>Atención Primaria y Hospita | Fisioterapia, F<br>alaria. | sicología clínica, Fa | rmacia, etc.) de | 23-03-2020         | 30-06-<br>2020  |                       | Plater<br>Ilimi adas  | Matricúlate |
| Dolor en urgeno              | ias                                                                               |                                                                                    |                                                                     |                            |                       |                  | 1                  |                 | Form                  | nación Virt           | ual (1)     |
| Entrenamiento t              | Entrenamiento básico en electrocardiografía                                       |                                                                                    |                                                                     |                            |                       |                  | 1                  |                 | Form                  | Formación Virtual (1) |             |
| Introducción a la            | as urgencias par                                                                  | a profesionales de la Meo                                                          | licina                                                              |                            |                       |                  | 1                  |                 | Formación Virtual (1) |                       | ual (1)     |
| Investigación er             | n salud                                                                           |                                                                                    |                                                                     |                            |                       |                  | 1                  |                 | Form                  | nación Virt           | ual (1)     |

Imagen 15. Página de programa formativo

En el caso de que hayas entrado a la matriculación directamente desde la ficha web del curso o desde la página del programa formativo, no tendrás que volver a seleccionar el curso ya que se te matriculará directamente en ese evento.

Dependiendo de si eres usuario registrado nuevo o no, te aparecerá una página con tus datos personales para que los modifiques si lo deseas. Continúa el proceso pinchando en el botón "Validar mis datos personales".

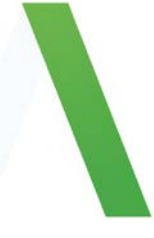

A continuación, el sistema te solicita tus datos profesionales para matricularte en el curso. Los datos solicitados son:

- Situación laboral activa o no. Si marcas "No estoy trabajando actualmente" no te pedirá los datos referidos a tu situación laboral.
- Nombre del centro de trabajo.
- País del centro de trabajo.
- Provincia del centro de trabajo.
- Municipio del centro de trabajo.
- Categoría profesional.
- Especialidad.
- Especialista Interno Residente (sí/no).

Estamos a tu disposición para cualquier duda o incidencia en el proceso de matriculación en este correo electrónico:

competenciast.iavante.fps@juntadeandalucia.es

Horario de atención al alumnado: de **lunes a viernes de 8 a 15 horas**.

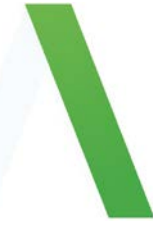

# IAVANTE - Fundación Progreso y Salud

# MANUAL PARA EL REGISTRO Y MATRICULACIÓN WEB

#### PROCEDIMIENTO DE MATRICULACIÓN PARA ALUMNADO DE OTRAS NACIONALIDADES

Envíanos un correo a **competenciast.iavante.fps@juntadeandalucia.es** para realizar su matriculación incluyendo la siguiente información:

Nombre y primer apellido NIE /pasaporte/ un número de identificación de su país. Genero Fecha nacimiento Email Teléfono Dirección postal Ciudad País

(Horario de atención al alumnado: de lunes a viernes de 8 a 15 horas).

# CENTRO DE SIMULACIÓN MÉDICA AVANZADA IAVANTE

**ÁREA EXTRAHOSPITALARIA** Domicilio y zona urbana

> QUIRÓFANOS EN EL ÁREA QUIRÚRGICA Equipados con tecnología de última generación

> > **QUIRÓFANOS DE CUIDADOS CRÍTICOS** Salas de doble altura con robots y simuladores virtuales

CONSULTAS EN EL ÁREA HOSPITALARIA Urgencias y consultas

SALA BLANCA (GMP) Terapias avanzadas

> AULAS Versatilidad y accesibilidad al conocimiento mediante la red

# SEDES

# Línea IAVANTE

#### Sede de Málaga:

Parque Tecnológico de Andalucía C/ Marie Curie, 10, 1ª Planta 29590 Campanillas, Málaga, España

# Línea IAVANTE

Sede de Granada:

Parque Tecnológico de la Salud Av. de la Investigación, 21 18016, Granada, España

# Línea IAVANTE

# Sede de Sevilla:

Parque Tecnológico de la Salud C/ Isaac Newton 4, 3ª planta. 41092, Sevilla, España

# ACREDITACIONES

Somos un Centro de Formación Continuada acreditado por la Agencia de Calidad Sanitaria de Andalucía en nivel óptimo.

# CONTACTO

Línea IAVANTE - Fundación Progreso y Salud competenciast.iavante.fps@juntadeandalucia.es

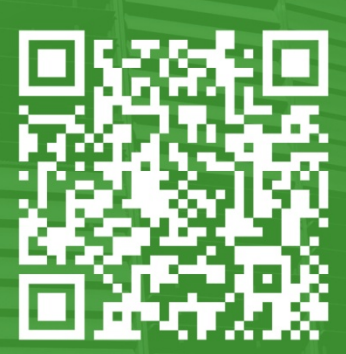